22°C にわか雨

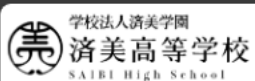

D

## 済美高等学校 (愛媛県) 必須 メールアドレス メールアドレス □ 済美高等学校からのお知らせ $\sim$ 「メールアドレス」を入力してください。 済美高等学校からのお知らせはありません。 必須 パスワード ○ システム会社からのお知らせ Ø $\sim$ パスワードを忘れた場合はこちらへ 【決済システムメンテナンスのお知らせ】 決済収納代行会社のシステムメンテナンスにより、以下の期間はお支払い処理で全オンライン決済手段および以下対象の「クレジット力 ード」をご利用いただけない可能性があります。 メンテナンス期間外のお時間にお支払い処理をしていただくことをおすすめいたします。 初めての方はこちら ◆対象・メンテナンス期間 «全オンライン決済手段» 説明会残席状況等確認専用ページ 2025年5月16日(金) 00:00~13:00(24時間表記) ※「利用規約」「推奨環境」をご確認の上、ご利用ください。 ※ よくある質問・お問合せ ◆対象のクレジットカードとメンテナンス期間 《CAFISセンター》 ①2025年05月16日(金)01:00~06:00(24時間表記) ②2025年05月20日(火) 01:00~06:00 (24時間表記) ③2025年05月27日(火) 01:00~06:00 (24時間表記) お客様には、ご不便をおかけいたしまして誠に申し訳ございませんが、 何卒ご協力のほどお願い申し上げます。

© MESCIUS inc. All Rights Reserved.

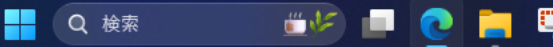

>>>

注意事項

## メールアドレス登録

100

# ···· 🌈

Q (?)

D

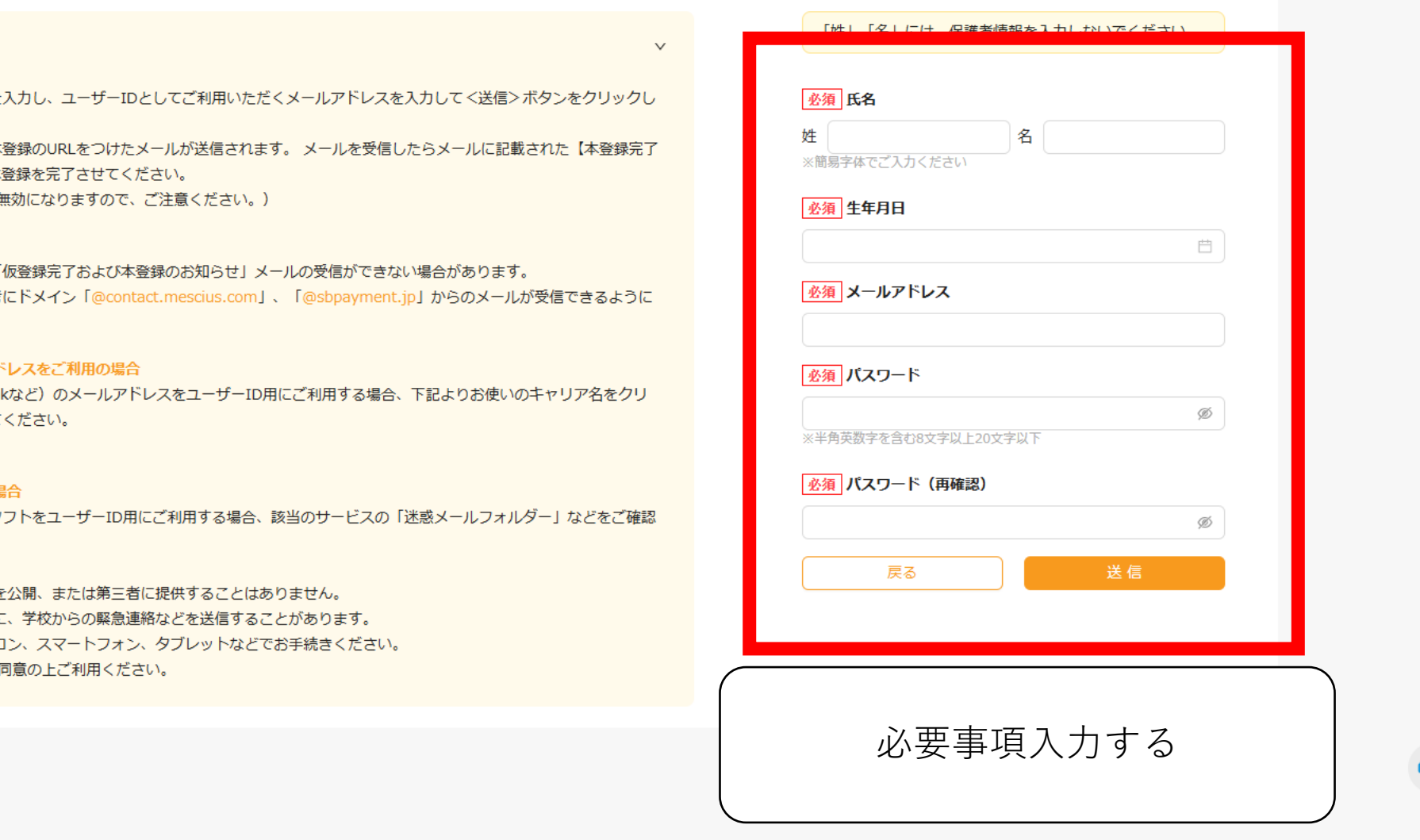

学校法人済美学園 新美高等学校
 法
 法
 法
 法
 法
 法
 法
 法
 法
 法
 法
 法
 法
 法
 法
 法
 法
 法
 法
 法
 法
 法
 法
 法
 法
 法
 法
 法
 法
 法
 法
 法
 法
 法
 法
 法
 法
 法
 法
 法
 法
 法
 法
 法
 法
 法
 法
 法
 其
 其
 其
 其
 其
 其
 其
 其
 其
 其
 其
 其
 其
 其
 其
 其
 其
 其
 其
 其
 其
 其
 其
 其
 其
 其
 其
 其
 其
 其
 其
 其
 其
 其
 其
 其
 其
 其
 其
 其
 其
 其
 其
 其
 其
 其
 其
 其
 其
 其
 其
 其
 其
 其
 其
 其
 其
 其
 其
 其
 其
 其
 其
 其
 其
 其
 其
 其
 其
 其
 其
 其
 其
 其
 其
 其
 其
 其
 其
 其
 其
 其
 其
 其
 其
 其
 其
 其
 其
 其
 其
 其
 其
 其
 其
 其
 其
 其
 其
 其
 其
 其
 其
 其
 其
 其
 其
 其
 其
 其
 其
 其
 其
 其
 其
 其
 其
 其
 其
 其
 其
 其
 其
 其
 其
 其
 其
 其
 其
 其
 其
 其
 其
 其
 其
 其
 其
 其
 其
 其
 其
 其
 其
 其
 其
 其
 其
 其
 其
 其
 其
 其
 其
 其
 其
 其
 其
 其
 其
 其
 其
 其
 其
 其
 其
 其
 其
 其
 其
 其
 其
 其
 其
 其
 其
 其
 其
 其
 其
 其
 其
 其
 其
 其
 其
 其
 其
 其
 其
 其
 其
 其
 其
 其
 其
 其
 其
 其
 其
 其
 其
 其
 其
 其
 其
 其
 其
 其
 其
 其
 其
 其
 其
 其
 其
 其
 其
 其
 其
 其
 其
 其
 其
 其
 其
 其
 其
 其
 其
 其
 其
 其
 其
 其
 其
 其
 其
 其
 其
 其
 其
 其
 其
 其
 其
 其
 其
 其
 其
 其
 其
 其
 其
 其
 其
 其
 其
 其
 其
 其
 其
 其
 其
 其
 其
 其
 其
 其
 其
 其
 其
 其
 其
 其
 其
 注
 注
 注
 注
 注
 注
 注
 注
 注
 注
 注
 注
 注
 注
 注

> アカウント登録用の氏名・生年月日を入力し、ユーザーIDとしてご利用いただくメールアドレスを入力して<送信>ボタンをクリックし ます。

> ご入力されたメールアドレス宛てに本登録のURLをつけたメールが送信されます。メールを受信したらメールに記載された【本登録完了 専用のURL】のURLをクリックして本登録を完了させてください。

(本登録のURLは4時間を経過すると無効になりますので、ご注意ください。)

#### ◆メール受信許可設定のお願い◆

迷惑メール対策の設定をされると、「仮登録完了および本登録のお知らせ」メールの受信ができない場合があります。 その際は、お手数ですが、下記を参考にドメイン「@contact.mescius.com」、「@sbpayment.jp」からのメールが受信できるように 設定をお願いいたします。

#### 携帯電話・スマートフォン メールアドレスをご利用の場合

各キャリア(docomo、au、SoftBankなど)のメールアドレスをユーザーID用にご利用する場合、下記よりお使いのキャリア名をクリ ックしてドメインの設定をおこなってください。

docomo au SoftBank

#### パソコン メールアドレスをご利用の場合

パソコンのメールサービス、メールソフトをユーザーID用にご利用する場合、該当のサービスの「迷惑メールフォルダー」などをご確認 ください。

Q 検索

※ご登録いただいたメールアドレスを公開、または第三者に提供することはありません。 ※ ご登録いただいたメールアドレスに、学校からの緊急連絡などを送信することがあります。 ※ インターネットに接続されたパソコン、スマートフォン、タブレットなどでお手続きください。 ※「利用規約」をご確認いただき、同意の上ご利用ください。

© MESCIUS inc. All Rights Reserved.

よくある質問 | お問合せ

>>

# メールアドレス登録

? <sup>Q</sup>

Ē

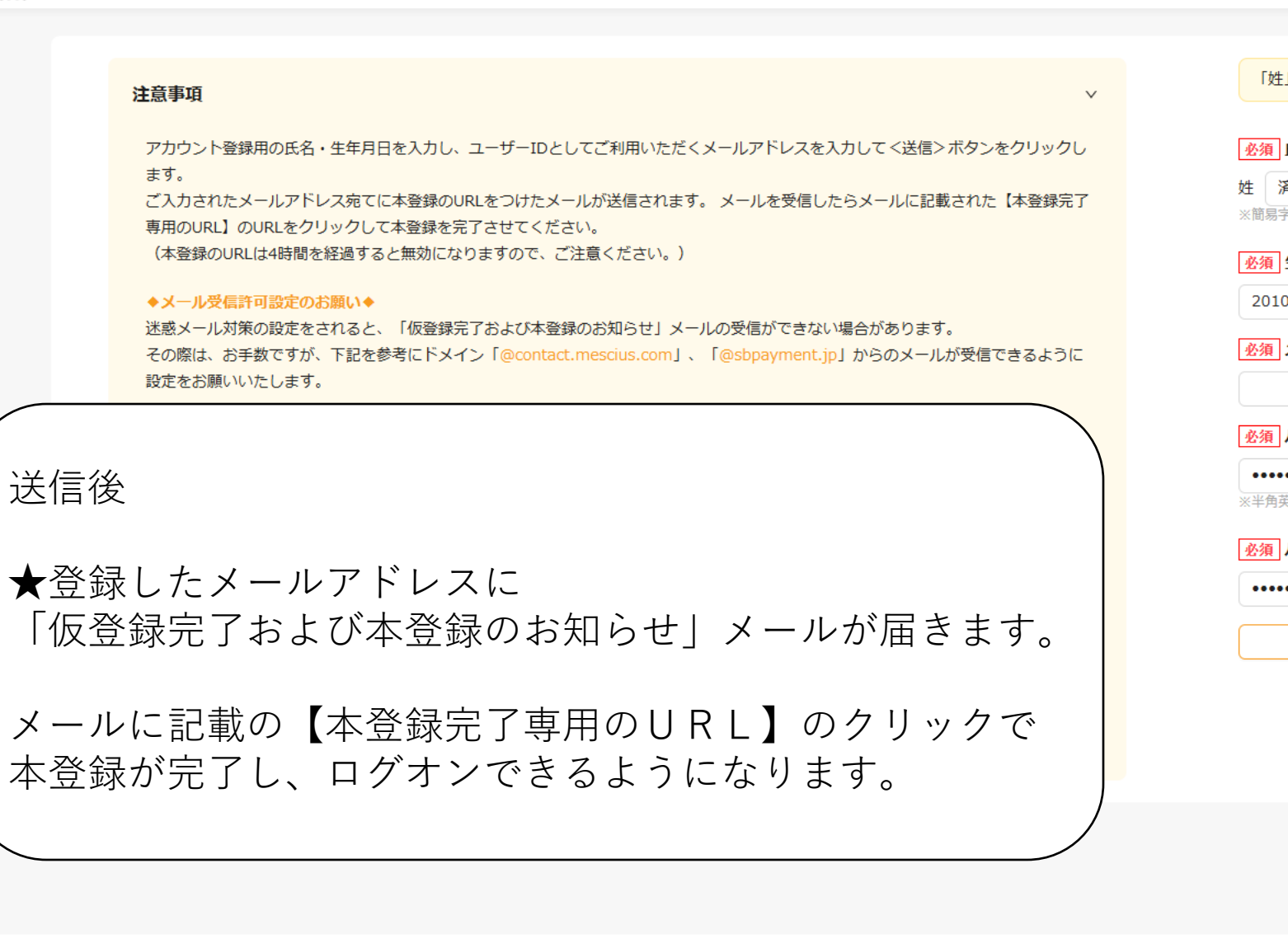

Q検索

iii 1/2

| 」「名」には、保護者情報を入力しないでくだ | さい |
|-----------------------|----|
|                       |    |
| 氏名                    |    |
| A 太郎                  |    |
| 2体でご入力ください            |    |
| 生年月日                  |    |
| )/04/01               | Ë  |
| メールアドレス               |    |
| @saibi.net            |    |
| パスワード                 |    |
| •••••                 | ø  |
| も数字を含む8文字以上20文字以下     |    |
| パスワード(再確認)            |    |
| •••••                 | ø  |
|                       |    |
|                       |    |

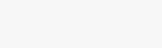

デスクトップの表示

© MESCIUS inc. All Rights Reserved.

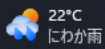

よくある質問

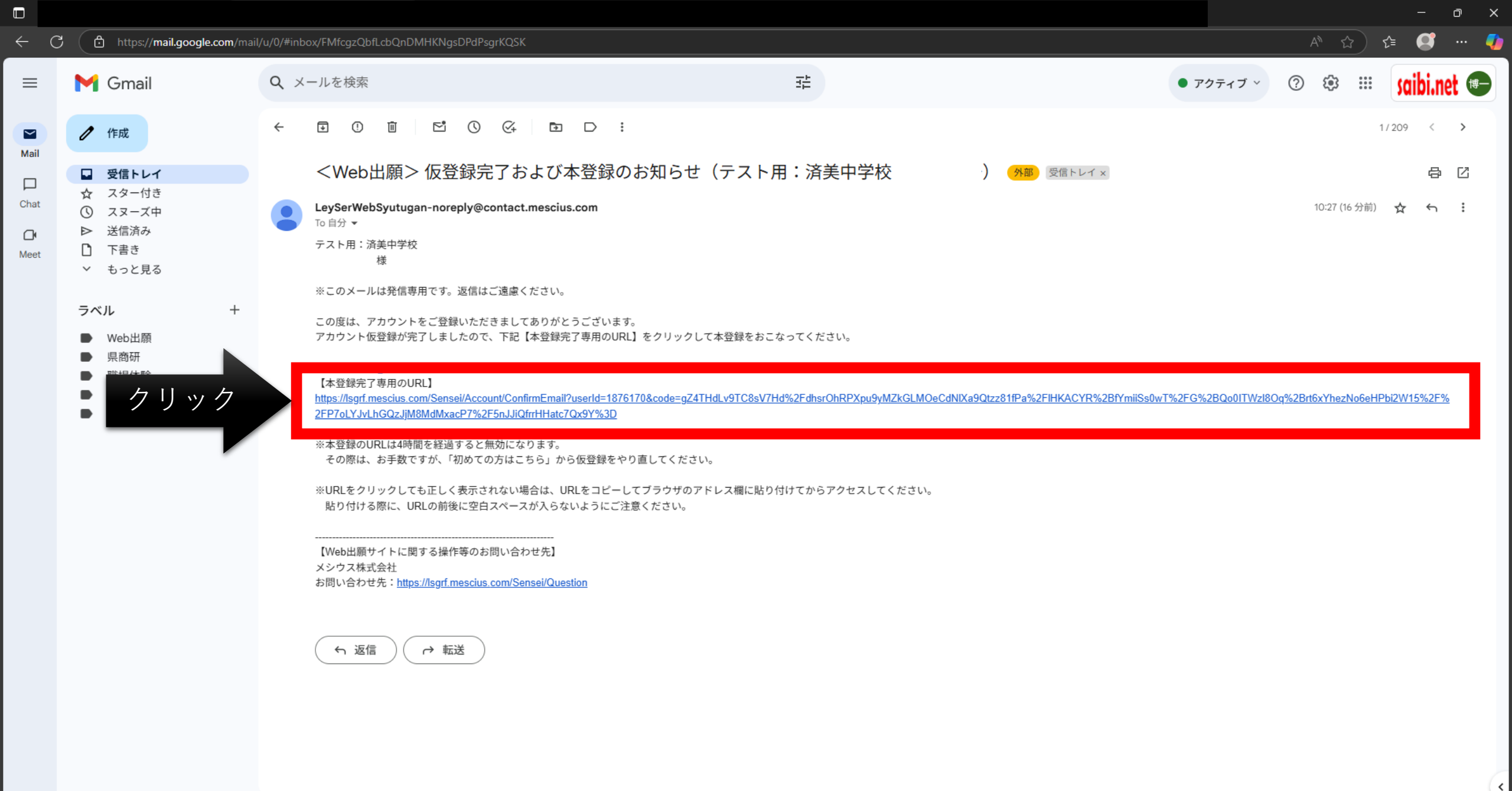

21℃ 時れのちくもり

10:44

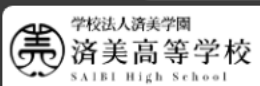

22°C にわか雨

D

>>>

### 済美高等学校 (愛媛県) 必須 メールアドレス @saibi.net □ 済美高等学校からのお知らせ $\sim$ 必須 パスワード 済美高等学校からのお知らせはありません。 ..... ○ システム会社からのお知らせ Ø $\sim$ パスワードを忘れた場合はこちらへ 【決済システムメンテナンスのお知らせ】 決済収納代行会社のシステムメンテナンスにより、以下の期間はお支払い処理で全オンライン決済手段および以下対象の「クレジットカ ード」をご利用いただけない可能性があります。 メンテナンス期間外のお時間にお支払い処理をしていただくことをおすすめいたします。 初めての方はこちら ◆対象・メンテナンス期間 «全オンライン決済手段» 説明会残席状況等確認専用ページ 2025年5月16日(金) 00:00~13:00(24時間表記) ※「利用規約」「推奨環境」をご確認の上、ご利用ください。 ※ よくある質問・お問合せ ◆対象のクレジットカードとメンテナンス期間 《CAFISセンター》 ①2025年05月16日(金)01:00~06:00(24時間表記) ②2025年05月20日(火) 01:00~06:00 (24時間表記) ③2025年05月27日(火) 01:00~06:00 (24時間表記) お客様には、ご不便をおかけいたしまして誠に申し訳ございませんが、 何卒ご協力のほどお願い申し上げます。

100

10 B

Q検索

© MESCIUS inc. All Rights Reserved.

|              |                                                     |                                                                                |      |     |      | ð        | × |
|--------------|-----------------------------------------------------|--------------------------------------------------------------------------------|------|-----|------|----------|---|
| $\leftarrow$ | C 🗗 https://lsg.mesc                                | us.com/saibi/App/                                                              | <br> | [ ☆ | ৫≡ 🌘 | <b>;</b> | - |
| Ē            | <sup>学校法人演美学</sup> 圈<br>済美高等学校<br>SAIBL Bigh School | ホーム                                                                            | ?    | QI  | Ð    | 8        |   |
| 습            | オーム                                                 | てのアカウントは認証されていないため、申込の際に自動配信されるメールを受信できません。受信したい場合は、「認証」をクリックして認証処理をおこなってください。 |      |     |      |          |   |
| H            | イベント                                                | ※基本情報の修正・双子等の追加は左「メニュー」の「マイページ」より行ってください。                                      |      |     |      |          |   |
| cĺp          | 出願                                                  |                                                                                |      |     |      |          |   |
| <u>+</u>     | 野球部承諾書                                              | 了。                                                                             |      |     |      |          |   |
| 8            | マイページ                                               |                                                                                |      |     |      |          |   |
| ۲            | パスワード変更                                             |                                                                                |      |     |      |          |   |
| (0)          | メールアドレス変更                                           |                                                                                |      |     |      |          |   |
| 2×           | アカウント削除                                             | イベント 出願 野球部承諾書                                                                 |      |     |      |          |   |
| 0            | お問合せ                                                |                                                                                |      |     |      |          |   |
| D.           | よくある質問                                              |                                                                                |      |     |      |          |   |
|              |                                                     |                                                                                |      |     |      |          |   |

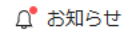

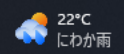

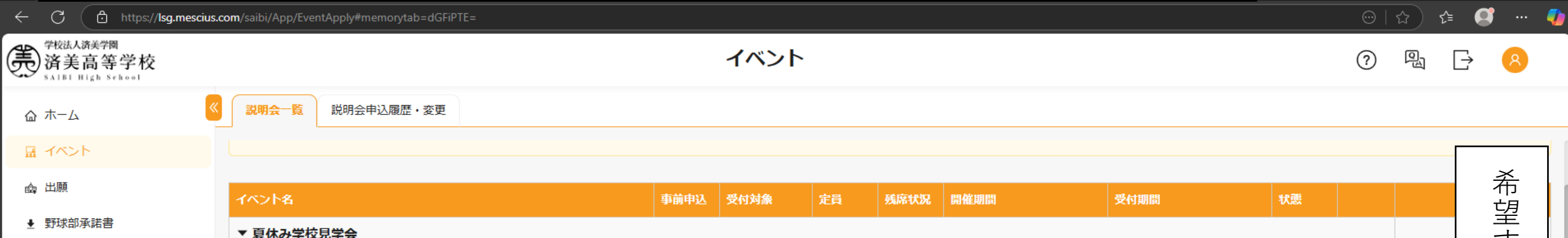

月 マイページ

③ パスワード変更

◎ メールアドレス変更

A アカウント削除

⑦ お問合せ

♫ お知らせ

| 14218                        | 事前申込 | 受付対象  | 定員   | 残席状況 | 開催期間              | 受付期間                               | 状態          |    |                                               |
|------------------------------|------|-------|------|------|-------------------|------------------------------------|-------------|----|-----------------------------------------------|
| ▼夏休み学校見学会                    |      |       |      |      |                   |                                    |             |    |                                               |
| ▶ 第1回 夏休み学校見学会:8月20日(水)午後    | 要    | 中学3年生 |      |      | 2025/8/20 13:00 ~ | 2025/7/1 0:00<br>~ 2025/7/31 23:59 | 受付前         | 申込 |                                               |
| ▶ 第2回 夏休み学校見学会:8月22日(金)午前    | 要    | 中学3年生 |      |      | 2025/8/22 9:00 ~  | 2025/7/1 0:00<br>~ 2025/7/31 23:59 | 非公開         | 申込 |                                               |
| ▶ 第3回 夏休み学校見学会:8月22日(金)午後    | 要    | 中学3年生 |      |      | 2025/8/22 13:00 ~ | 2025/7/1 0:00<br>~ 2025/7/31 23:59 | 非公開         | 申込 | $\langle                                    $ |
| ▶ 第4回 夏休み学校見学会:8月25日(月)午前    | 要    | 中学3年生 |      |      | 2025/8/25 9:00 ~  | 2025/7/1 0:00<br>~ 2025/7/31 23:59 | 非公開         | 申込 |                                               |
| ▶ 第5回 夏休み学校見学会:8月25日(月)午後    | 要    | 中学3年生 |      |      | 2025/8/25 13:00 ~ | 2025/7/1 0:00<br>~ 2025/7/31 23:59 | 非公開         | 申込 |                                               |
| ▼ 美術科実技講習会                   |      | 1     |      | 1    | ·                 |                                    |             |    |                                               |
| 第1回 美術科実技講習会:8月22日(金)        | 要    | 中学3年生 | 60   | 0    | 2025/8/22 9:00 ~  | 美術科は                               | ₩2 <b>₩</b> | 申込 |                                               |
| 第2回 美術科実技講習会:8月25日(月)        | 要    | 中学3年生 | 60   | 0    | 2025/8/25 9:00 ~  | こちらから                              | 非公開         | 申込 |                                               |
| ▼ 運動部体験会                     |      |       |      | 1    |                   |                                    |             | _  |                                               |
| 野球部: 8 月 2 4 日(日) 集合場所:済美球技場 | 要    | 中学3年生 | 上限なし | 0    | 2025/0/24 0115    | 2025/7/1 0:00                      | 七日          | 申込 |                                               |
| 男子サッカー部:8月26日(火) 集合場所:済美球技場  | 要    | 中学3年生 | 上限なし | 0    | 』 運動              | 部体験会は<br>ちらから                      |             | 申込 |                                               |
| 男子陸上競技部:8月26日(火) 集合場所:本校     | 要    | 中学3年生 | 上限なし | 0    | 2                 | · · · 2020/0/15 25.55              | 公開          | 申込 |                                               |

0

📮 🔀

|              |                                                     |                           |                                                                            |        |            |      |          |          |   |      |          | σx  |
|--------------|-----------------------------------------------------|---------------------------|----------------------------------------------------------------------------|--------|------------|------|----------|----------|---|------|----------|-----|
| $\leftarrow$ | C https://lsg.mesc                                  | c <b>ius.com</b> /saibi/A | pp/EventApply/presentationDetail/48848?studentId=1841546#memorytab=dGFiPTE |        |            |      |          |          |   | ☆ €  | Ø        | 🧳   |
| Ē            | <sup>学校法人済美学</sup> 圈<br>済美高等学校<br>SAIBL High School |                           |                                                                            | 説明     | 会詳細        |      |          |          | ? | विद् | $\vdash$ | 8   |
| 습            | ホーム                                                 | <                         | ● 1、説明会詳細                                                                  |        | 〇 2、情報     | ኢታ   | 〇 3、申込確認 | ○ 4、申込結果 |   |      |          |     |
| H            | イベント                                                | 参加。                       | 人数設定                                                                       |        |            |      |          |          |   |      |          |     |
| đ            | 出願                                                  | 申込                        | 首: <b>済美 太郎</b> 生年月                                                        | ∃日:201 | 0/01/01 (1 | 5才)  |          |          |   |      |          |     |
| ±            | 野球部承諾書                                              | 選択                        | 名称                                                                         | 定員     | 残席状況       | 生徒人数 | 保護者人数    |          |   |      |          |     |
| 8            | マイページ                                               |                           | 参加コース選択 必須                                                                 |        |            |      |          |          |   |      |          |     |
| ٢            | パスワード変更                                             |                           |                                                                            |        | 0          |      |          |          |   |      |          |     |
| ۲            | メールアドレス変更                                           |                           | 「村進ノレミアコース                                                                 | 80     | 0          |      |          |          |   |      |          |     |
| ٤x           | アカウント削除                                             |                           | 特進エクセレントコース おおお おお おお おお おお おお おお おお おお おお おお おお お                         | 80     | 0          |      |          |          |   |      |          |     |
| 0            | お問合せ                                                |                           | ○ 特進スタンダードコース                                                              | 60     | 0          |      |          |          |   |      |          |     |
| Ę            | いずれか                                                |                           | ○ 特進音楽専攻コース(ピアノレッスン希望)※持参品 教則本                                             | 5      | 0          |      |          |          |   |      |          |     |
| Ĺ            | クリック                                                |                           | ○ 特進音楽専攻コース (声楽レッスン希望)                                                     | 5      | 0          |      |          |          |   |      |          |     |
|              |                                                     |                           | ○ 特進音楽専攻コース (実技は希望しない)                                                     | 5      | 0          |      |          |          |   |      |          |     |
|              |                                                     |                           | ○特進国際コース                                                                   | 40     | 0          |      |          |          |   |      |          |     |
|              |                                                     |                           | ○ 特進スポーツ科学コース                                                              | 40     | 0          |      |          |          |   |      |          |     |
|              |                                                     |                           | ○ 総合進学コース                                                                  | 40     | 0          |      |          |          |   |      |          |     |
|              |                                                     |                           | ○情報コース                                                                     | 40     | 0          |      |          |          |   |      |          | »   |
|              |                                                     |                           | ○ 食物科学コース ※持参品 エプロン・お手拭きタオル                                                | 40     | 0          |      |          |          |   |      |          |     |
|              |                                                     |                           |                                                                            |        |            |      |          |          |   |      | _        |     |
|              |                                                     | ●戻る                       | >次へ                                                                        |        |            |      |          |          |   |      | 6        | 時保存 |

🎫 📑 💽 🖬 🕺

|                                                   |                  | //////////////////////////////////////                       |                        |              |      |          |            |         | - a >          | <<br>~ |
|---------------------------------------------------|------------------|--------------------------------------------------------------|------------------------|--------------|------|----------|------------|---------|----------------|--------|
| <sup>学校法人游美学</sup><br>済美高等学校<br>SATEL Nigh School | scius.com/saibi/ | App/EventApply/presentationDetail/48846?studentio=1641546#me | emorytab=dGFIPTE=<br>説 | 明会詳細         |      |          |            | <br>⑦ 喝 |                | -      |
| ☆ ホーム                                             | <b>«</b>         | 01.                                                          | 説明会詳細                  | 〇 2、情報       | 最入力  | 0 3、申込確調 | 忍 0 4、申込結果 |         |                |        |
| 品 イベント                                            | 参加               | 1人数設定                                                        |                        |              |      |          |            |         |                |        |
| <ul><li></li></ul>                                | 申込               | 者: 済美 太郎                                                     | 生年月日:                  | 2010/01/01 ( | 15才) |          |            |         |                |        |
| 8 マイページ                                           | 選打               | R 名称                                                         | 定員                     | 残席状況         | 生徒人数 | 保護者人数    |            |         |                |        |
| ③ パスワード変更                                         |                  | 参加コース選択 必須                                                   | 80                     | 0            |      |          | の心・性がす     | しこった遅中  |                |        |
| ◎ メールアドレス変更                                       |                  |                                                              | 80                     |              |      |          | 例・付進ノ      | レミノを迭八  |                |        |
| <i>&amp;</i> アカウント削除                              | _                | 「特進エクゼレントコース                                                 | 80                     | 0            |      |          |            |         |                |        |
| ⑦ お問合せ                                            |                  | ○ 特進スタンダードコース                                                | 60                     | 0            |      |          |            |         |                |        |
| № よくある質問                                          |                  | ○ 特進音楽専攻コース(ピアノレッスン希望)※持参品 教                                 | 如如本 5                  | 0            |      |          |            |         |                |        |
| ♫ お知らせ                                            |                  | ○ 特進音楽専攻コース (声楽レッスン希望)                                       | 5                      | 0            |      |          |            |         |                |        |
|                                                   |                  | 特進音楽専攻コース (実技は希望しない)                                         | 5                      | 0            |      |          |            |         |                |        |
|                                                   |                  | ○ 特進国際コース                                                    | 40                     | 0            |      |          |            |         |                |        |
|                                                   |                  | ○ 特進スポーツ科学コース                                                | 40                     | 0            |      |          |            |         |                |        |
|                                                   |                  | ○ 総合進学コース                                                    | 40                     | 0            |      |          |            |         |                |        |
|                                                   |                  | ○ 情報コース                                                      | 40                     | ο            |      |          |            |         |                | >      |
|                                                   |                  | ○ 食物科学コース ※持参品 エプロン・お手拭きタオル                                  | 40                     | 0            |      |          |            |         | .9             |        |
|                                                   |                  |                                                              |                        |              |      |          |            |         |                |        |
|                                                   | • 戻る             |                                                              |                        |              |      |          |            |         | 1,7,7,7,7,0,32 | 1      |

🎫 📮 💽 🗖 🐝

|                                         |                                                    |                                                                                     | – ō X                          |
|-----------------------------------------|----------------------------------------------------|-------------------------------------------------------------------------------------|--------------------------------|
| ← C 🗈 https://lsg.mesciu                | is.com/saibi/App/EventApply/presentationDetail/488 | l8?studentId=1841546#memorytab=dGFiPTE=                                             |                                |
| 学校法人游美学圈<br>済美高等学校<br>SAIBL High School |                                                    | 情報入力                                                                                | ? ª ► <mark>8</mark>           |
|                                         | «                                                  | <ul> <li>✓ 1、説明会詳細</li> <li>✓ 2、情報入力</li> <li>✓ 3、申込確認</li> <li>✓ 4、申込結果</li> </ul> |                                |
| 品 イベント                                  |                                                    |                                                                                     |                                |
| ·····································   | 生徒情報入力                                             |                                                                                     |                                |
| ▶ 野球部承諾書                                | 必須出身中等                                             | 校                                                                                   |                                |
| A マイページ                                 | 都道來                                                | <b>课</b> 選んでください マ                                                                  |                                |
| ④ パスワード変更                               | 市区電                                                | この項目は必須項目です。入力してください。<br>選んでください く<br>この項目は必須項目です。入力してください。                         |                                |
| ◎ メールアドレス変更                             | 学校                                                 | <ul> <li>         ・</li></ul>                                                       |                                |
| <i>&amp;</i> x アカウント削除                  |                                                    | この項目は必須項目です。入力してください。                                                               |                                |
| ⑦ お問合せ                                  | 必須」クラ                                              | 3 選んでください                                                                           |                                |
|                                         | 必須生徒氏名(漢字                                          | 2) 姓: 済美 名: 太郎 🥜 編集                                                                 |                                |
| ♫ お知らせ                                  | 必須」生徒ふりた                                           | な 姓: 名:<br>ふりがな                                                                     |                                |
|                                         | 必須生年月                                              | 日 2010/01/01 (平成22年1月1日) 🥜 編集                                                       |                                |
|                                         |                                                    | 必要事項入力する                                                                            | ð                              |
|                                         | ●戻る > 次へ                                           |                                                                                     | 圖一時保存                          |
| 22°C<br>にわか雨                            |                                                    | 🕂 Q k z 💴 🖉 🗐 🦉 📑 🖓 🔀                                                               | へ ⊗ M Γ d× 14:49<br>2025/05/21 |

|                           |                                                           |                                                                                     | – 0 X                                  |
|---------------------------|-----------------------------------------------------------|-------------------------------------------------------------------------------------|----------------------------------------|
| ← C 🗘 https://lsg.mesciu: | s.com/saibi/App/EventApply/presentationDetail/48848?stude | -<br>ntld=1841546#memorytab=dGFiPTE=                                                | 💮   ☆ ) 😭 🚥 🌗                          |
| 学校法人游美学网<br>済美高等学校        |                                                           | 情報入力                                                                                | ? 🖭 子 😕                                |
| @ ホ−ム                     | K.                                                        | <ul> <li>● 1、説明会詳細</li> <li>● 2、情報入力</li> <li>○ 3、申込確認</li> <li>○ 4、申込結果</li> </ul> |                                        |
| 日 イベント                    | 生徒情報入力                                                    |                                                                                     |                                        |
| 野球部承諾書                    | 必須出身中学校                                                   |                                                                                     |                                        |
| A マイページ                   | 都道府県                                                      | 愛媛県                                                                                 |                                        |
| ◎ パスワード変更                 | 市区町村                                                      | 松山市                                                                                 |                                        |
| ⑧ メールアドレス変更               | 学校名                                                       | テスト用:済美中学校 🗸                                                                        |                                        |
| <i>&amp;</i> 、アカウント削除     | 水海 クラフ                                                    |                                                                                     |                                        |
| ⑦ お問合せ                    | <b>Z7R 77X</b>                                            |                                                                                     |                                        |
| ⊾ くある質問                   | 必須生徒氏名(漢字)                                                | 姓: 済美 名: 太郎 🖉 編集                                                                    |                                        |
| ♫ <sup>♥</sup> お知らせ       | 必須 生徒ふりがな                                                 | <b>姓:</b> さいび 名: たろう ふりがな                                                           |                                        |
|                           | 必須生年月日                                                    | 2010/01/01(平成22年1月1日) 🖉 編集                                                          |                                        |
|                           |                                                           |                                                                                     |                                        |
|                           |                                                           |                                                                                     |                                        |
|                           |                                                           |                                                                                     | ************************************** |
|                           |                                                           |                                                                                     |                                        |
|                           | ⇒戻る >次へ                                                   |                                                                                     | 圆 一時保存                                 |
| 22*C<br>にわか雨              |                                                           | 💾 Q 檢索 🕮 🖉 🧧 📮 🖫 🔀                                                                  | ヘ ⊗ 집 됴 <sup>14:50</sup><br>2025/05/21 |

|                                             |                                                           |                                                                                    | - o x                          |
|---------------------------------------------|-----------------------------------------------------------|------------------------------------------------------------------------------------|--------------------------------|
| ← C ⊡ https://lsg.mescius                   | .com/saibi/App/EventApply/presentationDetail/48848?studen | tld=1841546#memorytab=dGFiPTE=                                                     |                                |
| 学校法人演美学圈<br>済美高等学校<br>SAIBL High School     |                                                           | 申込確認                                                                               | ? ₽ <                          |
| ☆ ホーム <b>《</b>                              |                                                           | <ul> <li>● 1、説明会詳細</li> <li>● 2、情報入力</li> <li>● 3、申込確認</li> <li>● 4、申込結</li> </ul> | 結果                             |
| 品 イベント                                      | 第1回 夏休み学校見学会:8月20日(2                                      | K)午後情報                                                                             |                                |
| ▶ 野球部承諾書                                    | 概要                                                        | 第1回 夏休み学校見学会:8月20日(水)午後                                                            |                                |
| <ul><li>Α マイページ</li><li>③ パスワード変更</li></ul> |                                                           | 松山市民会館大ホール<br>・受付時間 12:30<br>・開始時間 13:00<br>※選択したコースによって終了時間は異なります。                |                                |
| ◎ メールアドレス変更                                 | 開催期間                                                      | 2025/8/20 13:00 ~                                                                  |                                |
| & アカウント削除<br>                               | 参加コース選択 特進プレミアコース                                         | 生徒人数: 1                                                                            |                                |
| 🕒 よくある質問                                    |                                                           |                                                                                    |                                |
| ♫ お知らせ                                      | 生徒情報                                                      |                                                                                    |                                |
|                                             | 出身中学校                                                     | テスト用:済美中学校                                                                         |                                |
|                                             | クラス                                                       | 1                                                                                  |                                |
|                                             | 生徒氏名(漢字)                                                  | 済美太郎                                                                               |                                |
|                                             | 生徒ふりがな                                                    | さいび たろう                                                                            |                                |
|                                             | 生年月日                                                      | 2010/01/01(平成22年1月1日)                                                              |                                |
|                                             | ► 戻る                                                      | 申込内容を確                                                                             | 認 クリック<br>シ上記内容で申込             |
|                                             |                                                           |                                                                                    | ∧ ⊗ M G ⊄× 14:50<br>2025/05/21 |

🗧 🔆 🖸 https://lsg.mescius.com/saibi/App/EventApply/presentationDetail/48848?studentId=1841546#memorytab=dGFiPTE= 学校a入if天 The 济美高等学校 salist High School 学校法人済美学園 ? 4、申込結果 申し込みをします。よろしいですか? 命 ホーム いいえ クリック 第1回 夏休み学校見学会:8月20日(水) 血 出願 ★ 野球部承諾書 第1回 夏休み学校見学会:8月20日(水)午後 概要 松山市民会館大ホール 8 マイページ ・受付時間 12:30 ·開始時間 13:00 ◎ パスワード変更 ※選択したコースによって終了時間は異なります。 ◎ メールアドレス変更 開催期間 2025/8/20 13:00 ~ & アカウント削除 参加コース選択 特進プレミアコース 生徒人数:1 お問合せ

喝 よくある質問

♫ お知らせ

22°C にわか雨

| 出身中学校    | テスト用:済美中学校            |
|----------|-----------------------|
| クラス      | 1                     |
| 生徒氏名(漢字) | 済美 太郎                 |
| 生徒ふりがな   | さいび たろう               |
| 生年月日     | 2010/01/01(平成22年1月1日) |

**Q** 検索

💽 🖬 (کان

🛄 🔀

っ戻る

生徒情報

B

Ð

 $\Box$ 

Q

... 🥠

|                            |                                                                                               | - o >     |
|----------------------------|-----------------------------------------------------------------------------------------------|-----------|
| ← C 🗘 https://lsg.mescius. | com/saibi/App/EventApply/presentationDetail/result/1359755?patternId=15507#memorytab=dGFiPTE= | ④ 🟠 😫 … 🧧 |
| 学校法人游美学网<br>済美高等学校         | 説明会詳細                                                                                         | ? R - 8   |
| ۵ ホーム                      | <ul> <li>② 1、説明会詳細</li> <li>◎ 2、申込者情報入力</li> <li>◎ 3、申込確認</li> <li>○ 4、申込結果</li> </ul>        |           |
| 日 イベント                     |                                                                                               |           |
| <b>虚</b> , 出願              | 申し込みありがとうございます。                                                                               |           |
|                            |                                                                                               |           |
| A マイページ                    | 試明今中以悉号 中以日 イベントタ 生体化タ 関始期間 生体1.数 促進者1.数 特能                                                   |           |

+ 新規申込はこちら 🛛 🖉 編集

・ 説明会申込履歴

| ④ パスワード変更 |  |
|-----------|--|
|-----------|--|

2<sub>x</sub> アカウント削除

◎ メールアドレス変更

| 說明会申込番号      | 申込日        | イベント名         | 生徒氏名  | 開催期間                   | 生徒人数 | 保護者人数 | 状態  |  |
|--------------|------------|---------------|-------|------------------------|------|-------|-----|--|
| 250521000002 | 2025/05/21 | ▼ 第1回 夏休み学校見… | 済美 太郎 | 2025/8/20 13:00 $\sim$ |      |       | 予約済 |  |
|              |            | ▼ 参加コース選択     |       |                        |      |       |     |  |
|              |            | 特進プレミアコース     |       |                        | 1    | 0     |     |  |

⑦ お問合せ

🕲 よくある質問

♫ お知らせ

申込完了です。

デスクトップの表示

 $\bigcirc$ 

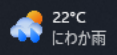

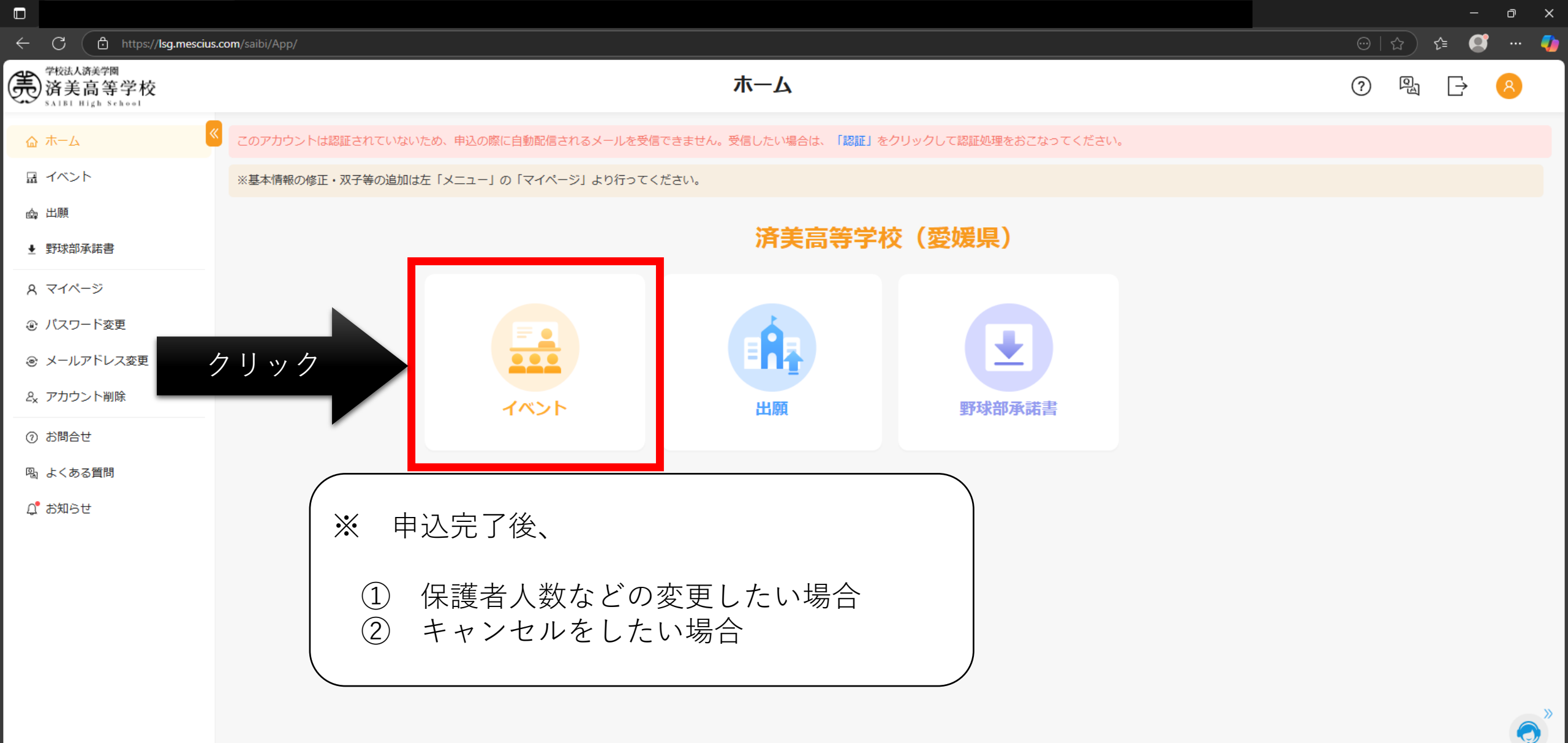

100

۵.

Q 検索

デスクトップの表示

|    | <u>1</u>                        | (ላንት                                      | ×                    | +                                         |              |           |               |        |                        |      |       |     |  |   |       | o        | × |
|----|---------------------------------|-------------------------------------------|----------------------|-------------------------------------------|--------------|-----------|---------------|--------|------------------------|------|-------|-----|--|---|-------|----------|---|
| ~  | С                               | https://lsg.mes                           | cius.co              | m/saibi/App/EventApply#memorytab=dGFiPTI= |              |           |               |        |                        |      |       |     |  |   | ☆ 🖆 🤇 | <b>3</b> |   |
| Ē  | 学校法<br>) <b>済う</b><br>5 A 1 B 1 | <sub>人済美学園</sub><br>美高等学校<br>⊨Nigh School |                      |                                           |              |           | イベント          |        |                        |      |       |     |  | ? |       | 8        |   |
| 습  | 木-1                             | 4                                         | 説明会一覧     説明会中込履歴・変更 |                                           |              | 風歴・変更     |               |        |                        |      |       |     |  |   |       |          |   |
| H  | イベン                             | ント                                        |                      |                                           | 説明会申込番号      | 申込日       | ተላント名         | 生徒氏名   | 開催期間                   | 生徒人数 | 保護者人数 | 状態  |  |   |       |          |   |
| đ  | 出願                              |                                           |                      | 0                                         | 250521000002 | 2025/5/21 | ▼ 第1回 夏休み学校見… | 済美 太郎  | 2025/8/20 13:00 $\sim$ |      |       | 予約済 |  |   |       |          |   |
| Ŧ  | 野球部                             | 部承諾書                                      |                      |                                           |              |           | ▼ 参加コース選択     |        |                        |      |       |     |  |   |       |          |   |
| 8  | 71/                             | ページ                                       |                      |                                           |              |           | 特進プレミアコース     |        |                        | 1    | 0     |     |  |   |       |          |   |
| ۲  | パスワ                             |                                           |                      |                                           |              |           |               |        |                        |      |       |     |  |   |       |          |   |
| ٢  | メーノ                             | upr (1)ク                                  | リ                    | ツ                                         | 7            | 編集        | □ 示約キャンセル     | (2)クリッ | <i>7</i>               |      |       |     |  |   |       |          |   |
| ٤x | ፖታታ                             | ウント削除                                     |                      |                                           |              |           |               |        |                        |      |       |     |  |   |       |          |   |
| 0  | お問合                             | 슬난                                        |                      |                                           |              |           |               |        |                        |      |       |     |  |   |       |          |   |
| þ  | よくお                             | ある質問                                      |                      |                                           | × F          | 申込完 -     | 了後、           |        |                        |      |       |     |  |   |       |          |   |
| Ų  | お知ら                             | 5 <del>世</del>                            |                      |                                           |              |           |               |        |                        |      |       |     |  |   |       |          |   |
|    | ① 保護者人数などの変更したい場合               |                                           |                      |                                           |              |           |               |        |                        |      |       |     |  |   |       |          |   |
|    | ② キャンセルをしたい場合                   |                                           |                      |                                           |              |           |               |        |                        |      |       |     |  |   |       |          |   |
|    |                                 |                                           |                      |                                           |              |           |               |        |                        |      |       |     |  |   |       |          |   |
|    |                                 |                                           |                      |                                           |              |           |               |        |                        |      |       |     |  |   |       |          |   |
|    |                                 |                                           |                      |                                           |              |           |               |        |                        |      |       |     |  |   |       |          |   |
|    |                                 |                                           |                      |                                           |              |           |               |        |                        |      |       |     |  |   |       |          | » |
|    |                                 |                                           |                      |                                           |              |           |               |        |                        |      |       |     |  |   |       | ę        | ) |

🎫 🗖 💽 📮 🗣 🏂

Q 検索